## Usage

Required software is loaded onto a USB drive inside the programmer, but is not present in this repository. See References below for download links.

- 1. Turn the GPS unit off
- 2. Connect alligator clips to GPS data wires:
  - Blue data in
  - White data out
- 3. Connect alligator clips to GPS power wires (or leave connected to existing power supply):
  - Yellow enable
  - Red power in
  - Black power ground
- 4. Turn the GPS unit on:
  - For built-in 9V supply, turn switch OFF  $\rightarrow$  ON.
  - For existing power supply, use established procedure
- 5. Setup the computer:
  - Plug USB cable into computer
  - Install the usb-serial adapter driver, as necessary: CDM21228\_Setup.zip
  - Install the new firmware package: GPS16x\_420.exe
- 6. Right-click SNSRXCFG\_330.exe and choose Launch as Administrator (the updater program will silently fail if not launched with admin rights), then connect to the GPS:
  - Choose GPS 16x when prompted
  - Setup the serial port under *Comm*  $\rightarrow$  *Setup*:
    - Serial Port: look up correct port under Computer > Manage > Device Manager > Ports (COM & LPT)
    - Baud: leave as Auto or manually specify 38400
  - Connect to the GPS using  $Comm \rightarrow Connect$
- 7. Initiate the firmware upgrade using Config  $\rightarrow$  Update Software (F12)
  - Follow the instructions provided by the prompts
  - Select the region file provided with the firmware package
  - Select the updater program provided with the firmware package
  - Wait
  - Once the upgrade completes, restart the sensor config program
    Failure to restart the sensor config program may result in inability to connect to the GPS unit.
- 8. Connect using the sensor config tool and verify settings match intended values.